## Create a Google Account for your SMC owned mobile device

Android devices require a Google account to be able to download apps from the Google Play store and many other features. In these steps we create a Google account using your @smcusa.com or @smcpneumatics.ca email address without creating an email account in Google. It is important to use the SMC email address in case we in the future decide to purchase apps and try to distribute them using those email addresses.

1. Navigate to: https://accounts.google.com/SignUpWithoutGmail?hl=en

It will bring up a page that looks like this:

| Create your Google /                                                               | Account                                               |
|------------------------------------------------------------------------------------|-------------------------------------------------------|
| One account is all you need                                                        | Name                                                  |
| One free account gets you into everything Google.                                  | Your email address                                    |
| G M & <b>C</b> & ¥ ¥ Ø                                                             | l would like a new Gmail address<br>Create a password |
| Take it all with you<br>Switch between devices, and pick up wherever you left off, | Confirm your password                                 |
|                                                                                    | Birthday                                              |
|                                                                                    | Month   Day Year  Gender                              |
|                                                                                    | lam                                                   |
|                                                                                    | Location                                              |
|                                                                                    | United States                                         |
|                                                                                    | Learn more about why we ask for this information.     |

\$

- 2. Fill out the information, using your SMC email address. You can leave the "Mobile phone" field blank. Click "Next step."
- 3. Agree to the Privacy and Terms.
- 4. It will then bring you to a page that looks like this:

| Verify your account                    |                                                    |
|----------------------------------------|----------------------------------------------------|
| You're almost done! We just need to v  | /erify your account before you can start using it. |
| Phone number                           | ex: (201) 555-0123                                 |
| •                                      | Standard text messaging rates may apply.           |
| How should we send you codes?          |                                                    |
| <ul> <li>Text message (SMS)</li> </ul> |                                                    |
| Voice Call                             |                                                    |
| Continue                               |                                                    |

- 5. Put in the phone number of your SMC provided phone. Click "Continue."
- 6. Enter the verification code that was texted to you.

## Verify your account

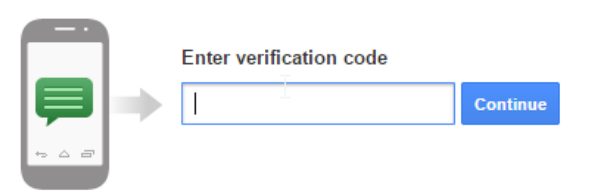

Didn't get your code? Sometimes it can take up to 15 minutes. If it's been longer than that, try again.

7. A verification email will be sent to your email address. Click on the link in that email to verify your account.

| Verify your email address                                                                                                    |
|----------------------------------------------------------------------------------------------------|
| You're almost done! A verification message has been sent to <b>jeltzroth@smcusa.com</b> .                                          |
| Just check your email and follow the link to finish creating your Google Account. Entered the wrong<br>address? Change your email. |

Can't find the email? Resend verification email or visit the help center

8. Your account is now created and verified. You can now use it to log into your SMC device.